# Meldung eines Hundes für eine Körveranstaltung über SV-DOxS.

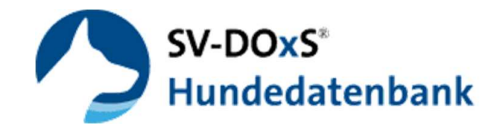

#### 1) Körtermin auswählen

Melden Sie sich wie gewohnt auf <u>www.sv-doxs.net</u> an. Sie finden unter dem Menü Punkt : [Veranstaltungen] -> [Meldeportal] unsern Suchformular um die gewünschte Kör-Veranstaltung auswählen zu können. Bitte geben Sie hierzu die Daten des Termins aus und wählen Sie als Veranstaltungart : "Körung" (1).

| Melde                 | portal                                                 |   |                                   |                                      |                     |
|-----------------------|--------------------------------------------------------|---|-----------------------------------|--------------------------------------|---------------------|
|                       | Ort                                                    |   | LG07 - Ostwestfalen-Lippe         | Körung                               |                     |
| vom                   | 01.01.2023                                             | Ö |                                   | Zuchtschau<br>Körung 1 <sub>Pm</sub> |                     |
| bis                   | 31.12.2024                                             | Ċ |                                   |                                      |                     |
| 08.07.20              | 2 Suche                                                |   |                                   |                                      | G Termin bearbeiten |
| OG - D                | etmold/Westf.                                          |   |                                   |                                      | 5                   |
| ♥ LG07 -<br>ⓒ 25.12.2 | Ostwestfalen-Lippe<br>2023 <b>23:59 Uhr</b><br>ände VL |   | 🗢 🚨 Keine Teilnehmer              |                                      | 4                   |
| - 00 00               | 3                                                      |   | a a contract and and a set of the |                                      | Hund melden 💼       |

Nach der Suche(2) finden sie ein Auflistung (3) der möglichen Körveranstaltungen. Hier kann ein Hund gemeldet(4) und können die Liste der gemeldeten Hunde zum Termin durch den Veranstalter bearbeiten(5) werden. Je nach Zugangsberechtigung können Sie hier nur einen Hund melden oder den Termin auch verwalten.

## 2) Hund zur Körung melden

Nachdem Sie wie o.g. die gewünschte Veranstaltung gewählt haben suchen sie den einen gemeldeten Hund aus indem Sie den Namen oder die bekannte Registrierungsnummer eingeben(1). Falls der Hund in SV-DoxS nicht bekannt ist können Sie diesen manuell Eintragen.(2)

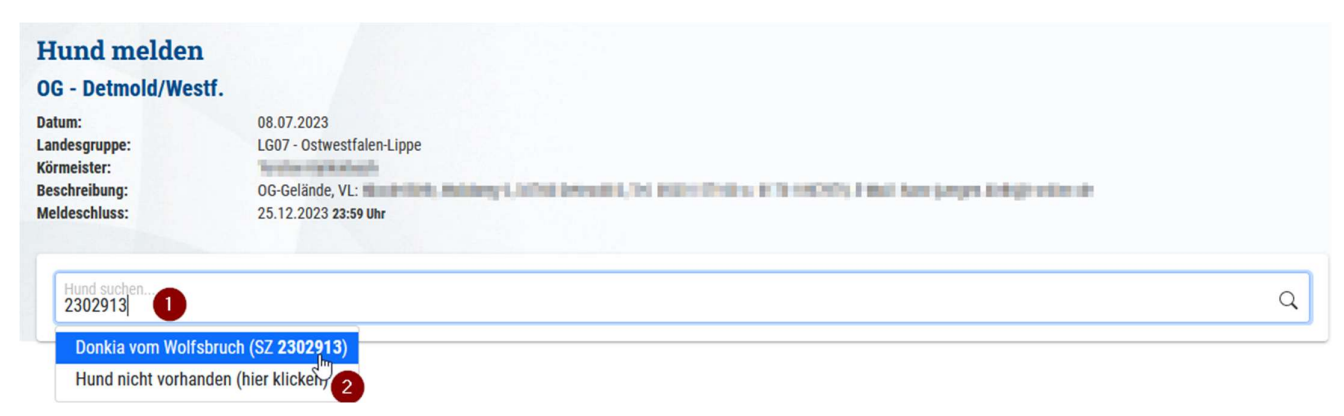

Wenn der Hund bekannt ist, werden gewisse Daten bereits vorab ausgefüllt. Falls der Hund unbekannt ist müssen sie die Daten zum Tier bereit halten.

| Suche          | Genetics   | Zucht          | Veranstaltungen     | Mein DOxS     | Admin    |
|----------------|------------|----------------|---------------------|---------------|----------|
| C. C. C. L. C. | CALC LEV D | ALC: UNITED IN | · cruito currany cm | THE REAL PORC | A COLUMN |

| Hund melden         |            |
|---------------------|------------|
| 0G - Detmold/Westf. |            |
| Datum:              | 08.07.2023 |

| OG - Detmold/Westf.                       |                                                                |                                         |                                            |                                 |                                                                                                    |
|-------------------------------------------|----------------------------------------------------------------|-----------------------------------------|--------------------------------------------|---------------------------------|----------------------------------------------------------------------------------------------------|
| Datum:                                    | 08.07.2023                                                     |                                         |                                            |                                 |                                                                                                    |
| Landesgruppe:<br>Körmelster:              | LG07 - Ostwestfalen-Lippe                                      |                                         |                                            |                                 |                                                                                                    |
| Beschreibung:                             | 00-Gelände, VL:                                                | and it is an                            |                                            | The second second second second | inite and a second second second second second second second second second second second second second second s |
| Melocschuss:                              | 25.12.2023 2550 Ukr                                            |                                         |                                            |                                 |                                                                                                    |
| Hund                                      |                                                                |                                         |                                            |                                 |                                                                                                    |
| Name*<br>Donkia vom Wolfsbruch            | h                                                              |                                         | × Worftag*<br>02.03.2014                   |                                 |                                                                                                    |
| Geschlecht*                               |                                                                |                                         | SZ-Bummer                                  |                                 |                                                                                                    |
| Hündin                                    |                                                                |                                         | 12302913                                   |                                 |                                                                                                    |
| Auslandskennzeichen                       |                                                                |                                         | Auslandsnum                                | ner                             |                                                                                                    |
| Stockhaar                                 |                                                                |                                         | · 98118990005                              | 3574                            |                                                                                                    |
| K0frart#                                  |                                                                |                                         |                                            |                                 |                                                                                                    |
|                                           |                                                                |                                         | ~                                          |                                 |                                                                                                    |
| Name*                                     |                                                                |                                         | C7-J21mmorth                               |                                 |                                                                                                    |
| Gana vom Schwedenrin                      | ng                                                             |                                         | 2259136                                    |                                 |                                                                                                    |
| Vater                                     |                                                                |                                         | 2                                          |                                 |                                                                                                    |
| Charly zum Kolbenguß                      |                                                                |                                         | 2279681                                    |                                 |                                                                                                    |
| Eigentümer                                |                                                                |                                         |                                            |                                 |                                                                                                    |
| Nachhama*<br>Max                          |                                                                |                                         | Vorname <sup>4</sup><br>Mustermann         |                                 |                                                                                                    |
| Straße*                                   |                                                                | Nr.*                                    | <b>3</b> .z*                               | Ort*                            |                                                                                                    |
| Land*                                     |                                                                |                                         | Mitgliedonumme<br>0123456789               | r                               |                                                                                                    |
| Einentimer ist pleich                     | Hundeführer                                                    |                                         |                                            |                                 |                                                                                                    |
| Hundeführer 4                             |                                                                |                                         |                                            |                                 |                                                                                                    |
| Nachname*                                 |                                                                |                                         | Vorname*                                   |                                 |                                                                                                    |
| Straße*                                   |                                                                | Nr.*                                    | PLZ*                                       | Ort*                            |                                                                                                    |
| Land+                                     |                                                                |                                         | Mitaliedsnum                               | ner                             |                                                                                                    |
|                                           |                                                                |                                         |                                            |                                 |                                                                                                    |
| Weitere Personen:                         |                                                                | -                                       |                                            |                                 |                                                                                                    |
|                                           |                                                                | <b>D</b>                                | Miteigentümer                              |                                 |                                                                                                    |
| E-Mail der Kontaktperson*                 | ß                                                              |                                         |                                            |                                 |                                                                                                    |
|                                           | ich die Allgemeinen Geschäft                                   | shedingungen gel                        | esen und akzentiert zu                     | haben Allgemeine Geschäftsbed   | linoungen                                                                                                    |
| ,                                         |                                                                |                                         |                                            |                                 |                                                                                                    |
| Hiermit bestätige                         | ich, Datenschutzhinweise gele                                  | esen und akzepiert                      | t zu haben. Datenschut                     | 1                               |                                                                                                    |
| Hiermit versichere                        | e ich, dass für den gemeldeten                                 | Hund eine gültige                       | Tierhalterhaftpflichtv                     | ersicherung                     |                                                                                                    |
| und eine gültige T<br>Ich verpflichte mic | ollwutimpfung besteht. Die Tei<br>zh zur Zahlung der Meldegebü | ilnahme erfolgt au<br>hr, auch wenn ich | uf eigenes Risiko.<br>aus irgendwelchen Gr | ünden                           |                                                                                                    |
| an der Teilnahme                          | der Zuchtschau verhindert sei                                  | n sollte.                               |                                            |                                 |                                                                                                    |
| Den Teilnehmern i                         | ist selbstverständlich bekannt.                                | dass auch vor, wi                       | ährend und nach der V                      | eranstaltung die                |                                                                                                    |
| Hunde tierschutzg                         | erecht gehalten und behandel                                   | t werden, was aud                       | ch die Vorbereitung au                     | f die Veranstaltung             |                                                                                                    |
| durch Teilnehmer                          | der Veranstaltung und/oder D                                   | ritte erfolgt der so                    | fortige Ausschluss de                      | s betroffenen Hundes            |                                                                                                    |
| von der Veranstalt                        | ung und die Einleitung eines v                                 | ereinsinternen Ve                       | rfahrens gegen das ha                      | indelnde Mitglied.              |                                                                                                    |
| Mit dem Absender                          | n der Meldung und meiner Unt                                   | erschrift bestätion                     | e ich, dass keine der a                    | ufgeführten Personen            |                                                                                                    |
| in einem rassegle                         | ichen Konkurrenz-Zuchtverein                                   | oder einer kynolo                       | gischen Vereinigung, o                     | lie weder dem VDH               |                                                                                                    |
| Toon der Put                              | rt, Mitglied ist. Durch die Ab                                 | gabe des Meidet                         | ormulars erkenne ich (                     | as kichterunteil an.            |                                                                                                    |
|                                           |                                                                |                                         |                                            |                                 |                                                                                                    |

Die benötigten Daten sind im Formular ausgeschrieben. Pflichtfelder haben einen (\*) und müssen ausgefüllt werden um den Hund ordentlich zu melden.

Folgende Daten werden benötigt

(1) Daten zum Hund

(2) Eltern des Hunds

(3) Eigentümer. Hierzu sind Name und Vorname, wenn möglich die SV-Mitgliedsnummer zu nennen.

(4) Hundeführer. Hierzu sind Name und Vorname, wenn möglich die SV-Mitgliedsnummer zu nennen.

Es kann der Eigentümer als Hundeführer übernommen werden, hierzu langt ein Häckchen.

(5) Alternativ können Sie einen weiteren
Miteigentümer nennen
Eine gültige E-Mail Adresse muss abgegeben werden.
(6) Bestätigung der AGB,
Datenschutzhinweise,

Tierschutzverordnung und Meldebestätigung

Nach dem bestätigen erhalten Sie eine Rückmeldung dass der Hund zur Körung angemeldet worden ist. Weitere Änderungen können nur vom Veranstalter durchgeführt werden.

## 3) Termin Verwalten

Mit der passenden Zugangsberechtigung können Sie erfasste Meldungen bearbeiten und Termine verwalten. Hierzu melden Sie sich wie unter 1) beschrieben bei SV-DoxS an und wählen den gewünschten Termin aus. Zu jedem Termin haben sie einen Zugang "Termin bearbeiten" (1-(5)). Im ersten Reiter "Allgemeine Daten" können Sie den Termin verwalten.

| OG - Detmold/<br>Meine Veranstaltung                                                                                       | Westf.                                                                                        |
|----------------------------------------------------------------------------------------------------|-----------------------------------------------------------------------------------------------|
| Allgemeine Daten                                                                                                    | Meldungen (39 / 1)                                                                            |
| ✓ Veranstaltung f                                                                                                    | نات<br>ür Online-Meldung freigegeben                                                          |
| Online-Meldung:                                                                                                    | ⊙ freigeben ⊖ sperren 1                                                                       |
| TS-Nummer:<br>Datum:<br>Meldeschluss:<br>Landesgruppe:<br>Richter:<br>Beschreibung:<br>Informationen des<br>Veranstalters: | 341<br>8.07.2023<br>25.12.2023 23:59 Uhr<br>LGO7 - Ostwestfalen-Lippe<br>OG-Gelände, VL:<br>3 |
| <b>Meldegebühren</b><br>Standard:<br>Nachwuchsklassen:                                                                     | 4 €<br>€                                                                                      |
| Kontakt-Email*:                                                                                                    | 5 Internition                                                                                 |

Hier können Sie als Veranstalter bestimmen ob Hunde Online durch Dritte gemeldet werden dürfen(1). Falls Sie sperren, dürfen nur sie Hunde hier anmelden. Die allgemeine Daten zur Veranstaltung stammen vom SV und konnen nicht geändert werden(2). Sie dienen nur der Information. Zusätzliche Hinweise als Veranstalter dürfen sie unter Punkt (3) erfassen. Diese Info wird bei jeder Hundmeldung wie unter 2) beschrieben dann angezeigt. Sie benötigen noch die Gebühren und zwingend eine E-Mail Adresse.

### 4) Meldungen verwalten

Im zweiten Reiter "Meldungen" können sie die gemeldeten Hunde verwalten.

| OG - Detmold         | Westf.             | incen. |
|----------------------|--------------------|--------|
| Meine Veranstaltung  | <u>jen</u>         |        |
| Allgemeine Daten     | Meldungen (39 / 1) |        |
| Hund durch Veranstal | ter melden:        |        |
| Hund suchen2         |                    | ٩      |
| Teilnehmeri          | ibersicht          |        |
| Freigabe 3           | ✓ Suchen 4         |        |

| Name                                                     | Körart                          | Geschlecht | Wurftag    | Haarart   | 3            | $\odot$      |              |   |    |
|----------------------------------------------------------|---------------------------------|------------|------------|-----------|--------------|--------------|--------------|---|----|
| Acon von der tiefen Quelle (SZ<br>2361989) 5             | Neuankörung                     | Rüde       | 16.04.2020 | Stockhaar | $\checkmark$ | ~            | 6            | D |    |
| <u>B-Jack von der wüsten Sende</u><br>(INT) (SZ 2353433) | Wiederankörung (auf Lebenszeit) | Rüde       | 26.03.2019 | Stockhaar | $\checkmark$ | $\checkmark$ | $\checkmark$ |   |    |
| <u>Bellini vom Flaming Star (SZ</u><br>2343119)          | Wiederankörung (auf Lebenszeit) | Hündin     | 07.02.2018 | Stockhaar | ~            | Ø            |              |   |    |
| <u>Bibi vom Streek (SZ 2356920)</u>                      | Neuankörung                     | Hündin     | 02.06.2019 | Stockhaar | $\sim$       | $\checkmark$ |              | Ø |    |
| <u> Bibi vom Streek (SZ 2356920)</u>                     | Neuankörung                     | Hündin     | 02.06.2019 | Stockhaar | ~            | ~            |              | Ø |    |
| Bibi vom Streek (SZ 2356920)                             | Körverbesserung                 | Hündin     | 02.06.2019 | Stockhaar | ~            | Ť            |              | D | 23 |

Sie sehen anhand der Überschrift (1) wieviele Hunde gemeldet und gelöscht wurden. Hier können sie als Veranstalter Hunde melden (2) so lange bis die Erfassung vom SV übernommen wird. Die Freigabe zur Übernahme vom SV wird über das Häckchen (3) bestätigt. Nach der Übernahme können keine Daten mehr geändert werden.

Um gemeldete Hunde zu verwalten können sie anhand der Liste oder einen gesuchten Hunde innerhalb dieser (4) zum Erfassungsformular wie unter 2) beschrieben springen. Falls der Hund eine SV-DoxS Eintrag besitzt können sie diesen auch direkt über den Namens-Link aufrufen(5). Unter Punkt (6) sind diverse Auswahl und Info-Funktionen hinterlegt, jede davon ist mit Infofeldern versehen und selbsterklärend.

Gelb markierte Meldungen sind doppelt gemeldete Hunde. Diese sollten bereits im Vorfeld abgekläert werden.

Gelöschte Hunde werden nur als gelöscht markiert, können jedoch wieder recyled werden.

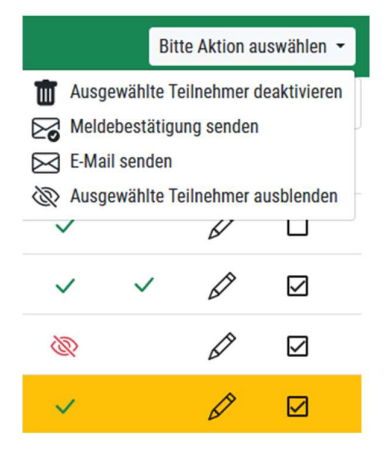

Um einen Gruppe an Hunden zu bearbeiten markieren sie diese zuerst mit einem Häckchen(7) und führen dann eine der folgenen Aktion aus.

Hier haben Sie die Möglichkeit alle Teilnehmer über Änderungen oder zusätzliche Informationen einzeln oder zusammen zu kontaktieren. Sie können eine automatisierte Bestätigungs-Email senden oder direkt eine frei Nachricht an dies Empfänger verfassen.